# **KP-140 PG2/KP-141 PG2**

Переносной пульт управления с двунаправленной радиосвязью

A Tyco International Company Инструкция по установке и эксплуатации

# 1. ВВЕДЕНИЕ

Клавиатуры управления КР-140 PG2 и КР-141 PG2 поддерживают двунаправленный радио протокол PowerG, и предназначены для работы совместно с контрольными панелями PowerMaster-10/30. Клавиатура КР-141 PG2 отличается от КР-140 PG2 только встроенным бесконтактным считывателем. Основные функции данных клавиатур:

- Постановка и Снятие с Охраны. Код или жетон (КР-141 PG2)
- Ручное включение тревоги: Экстренный вызов, Пожарная и Опасность (Паника).
- Включение выхода PGM.
- Программируемые действия кнопки (\*) (AUX)
- Просмотр статуса системы.

Когда требуется авторизация Пользователя, например, для Постановки/Снятия с Охраны, Пользователь может ввести цифровой код доступа или поднести бесконтактный жетон (только для КР-141; к место обозначено "N" на рисунке 1).

Клавиатуры КР-140 PG2 и КР-141 PG2 поддерживают функцию Разделов. Данная опция доступна, только если Установщик включил в панели разделение системы. Разделы позволяют вам использовать независимо друг от друга три охранные области, каждая из которых может управляться кодами Пользователей. Постановка/Снятия раздела осуществляется независимо от статуса других разделов (см. клавишу "Е" на Рисунке 1).

Клавиатура может крепиться к стене посредством специального кронштейна или использоваться как переносное устройство. В соответствии с большинством стандартов клавиатура оснащена двумя тамперными контактами, которые размыкаются при открывании отсека батареек и при снятии устройства с кронштейна.

Дополнительные функции КР-140 PG2/КР-141 PG2:

- Индикация: Режимов Охраны, Память тревог, Неисправность и состояние системы Готов / Не готов к охране.
- Автоматическая индикация разряда батарейки.
- Подсветка.

2. УСТАНОВКА

Звуковые сигналы во время входной и выходной задержки.

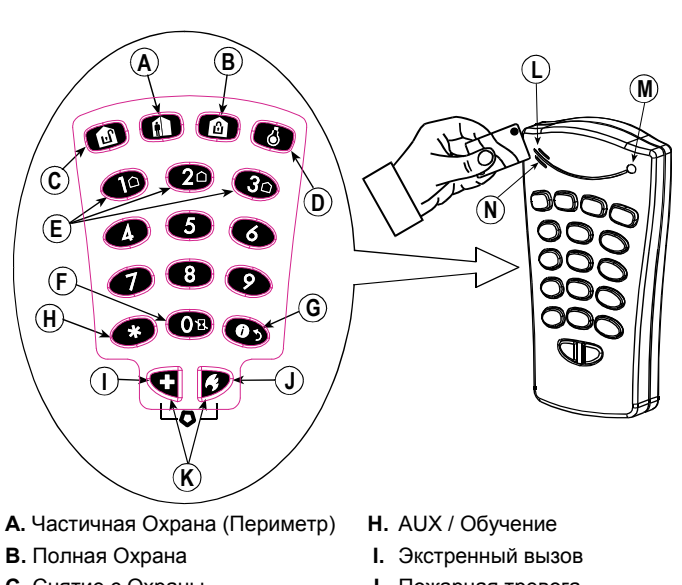

- Е. Выбор Раздела
- **F.** Охрана без Входной Задержки
- **G.** Статус/Выход
- J. Пожарная тревога
- К. Опасность
- L. Зуммер
- М. Светодиод
- N. Считыватель

Рисунок 1 – Обозначение клавиш

2.1 МОНТАЖ КЛАВИАТУРЫ И УСТАНОВКА/ЗАМЕНА БАТАРЕЙКИ

| (1)<br>(1)<br>(1)<br>(1)<br>(1)<br>(1)<br>(1)<br>(1)<br>(1)<br>(1)                                                 |                                                                                                    |
|----------------------------------------------------------------------------------------------------|----------------------------------------------------------------------------------------------------|
| 1. Просверлите в стене два отверстия, вставьте дюбеля и прикрепите кронштейн двумя саморезами.                     | <ol> <li>Снимите крышку отсека (сдвигается вниз).</li> <li>Замените батарейку, соблюдая полярность и закройте</li> </ol> |
| <ol> <li>Наклейте этикетку с обозначениями в рамку кронштейна.</li> <li>Вставьте клавиатуру в кронштейн</li> </ol> | крышку отсека.                                                                                                    |
|                                                                                                    | А. Тамперный контакт для защиты отсека.                                                                                  |
| А. Магнит (размыкает задний тампер, когда клавиатура вынимается из кронштейна).                                    | существует риск взрыва при установке батарейки, тип которой не соответствует инструкции.                                 |
| Рисунок 2 - Монтаж                                                                                                 | Рисунок 3 – Замена батарейки                                                                                             |
| 2.2. РЕГИСТРАЦИЯ                                                                                                   |                                                                                                    |

Обращайтесь к инструкции по Установке на панель PowerMaster и следуйте процедуре регистрации. Меню "02: 30Hbl/ УСТР-ВА".

| Шаг 1                                                        | Шаг 2                                                   | Шаг 3                                          | Шаг 4                 | Шаг 5                                       | Шаг 6             |
|--------------------------------------------------------------|---------------------------------------------------------|------------------------------------------------|-----------------------|---------------------------------------------|-------------------|
| Войдите в режим<br>Инсталл и выберите<br>"Зоны / Устройства" | Выберите "Добавить<br>устройство"<br>См. примечание [1] | Активируйте устройство<br>или введите ID номер | Выберите номер пульта | Войдите в меню<br>"Параметры<br>устройства" | Задайте<br>устан. |

D-304001 KP-140/141 PG2 Инструкция по установке и эксплуатации

- С. Снятие с Охраны
- **D.** Управление PGM

| Ø2.30НЫ∕УСТР-ВА ➡ ДОБАВИТЬ УСТР.<br>↓<br>ИЗМЕНИТЬ УСТР. | ⇒ | АКТИВИРУЙТЕ ИЛИ<br>ВВОД ID:XXX-XXXX | ⇒ | кө6: пульт прохси<br>ID No. 370-XXXX | ⇒ | Сі<br>ПУ6. ПАРАМ.УСТР. прим | м.<br>и. [2] |
|---------------------------------------------------------|---|-------------------------------------|---|--------------------------------------|---|-----------------------------|--------------|
| 🖙 🖿 означает листать, 📧 выбирать.                       |   |                                     |   |                                      |   |                             |              |

#### Примечание:

[1] Если клавиатура уже зарегистрирована, вы можете поменять настройки через меню "ИЗМЕНИТЬ УСТР." См. шаг 2.

[2] Войдите в меню "ПАРАМ. УСТР." и следуйте параграфу 2.3 для программирования клавиатуры.

#### 2.3. ПРОГРАММИРОВАНИЕ ПАРАМЕТРОВ КЛАВИАТУРЫ

| Войдите в меню ПАРАМ | M.УСТР. и следуйте инструкции KP-140 PG2/KP-141 PG2 keypad as described in the following table.                                                                                                    |
|----------------------|----------------------------------------------------------------------------------------------------|
| Опция                | Пояснения и действия                                                                                                    |
| ТАМПЕРЫ              | Здесь вы определяете, какой тамперный контакт будет использоваться.                                                                                                    |
|                      | Значения: ВЫКЛЮЧЕНО (Заводская Установка); ВСЕ ТАМПЕРЫ, КРЫШКА АККУМ.                                                                                                    |
| КОНТР. РАДИОКАН      | Здесь вы определяете, будет ли осуществляться контроль канала связи между клавиатурой и панелью. См.<br>примечание.                                                                                                    |
|                      | Значения: ВКЛЮЧЕНО (Заводская Установка) или ВЫКЛЮЧЕНО.                                                                                                    |
|                      | Примечание: Каждые 5 минут клавиатура посылает тестовый сигнал "контроль связи" для проверки<br>качества канала связи. Если панель в заданный период не получает данное сообщение она<br>регистрирует событие "Потеря связи". Поэтому если вы намереваетесь покинуть охраняемые<br>помещения с клавиатурой вы должны отключить данную опцию, для того чтобы избежать<br>предупреждений о неисправности системы.                          |
| ЗВУК. СИГ ВХ/ВЫХ     | Здесь вы определяете, будет ли клавиатура издавать звуковые сигналы во время входной и выходной<br>задержки или нет. Или сигналы будут звучать только при постановке (снятии) на полную охрану, а при<br>частичной охране звуковых сигналов не будет ( <b>OFF @ ПЕРИМЕТР)</b> .                                                                                                    |
|                      | Значения: ВКЛЮЧЕНО; ВЫКЛЮЧЕНО (Заводская Установка) и OFF @ ПЕРИМЕТР.                                                                                                    |
| КНОПКА (*)           | Здесь вы определяете реакцию системы на нажатие клавиши . Доступны четыре варианта:<br>Выключено: кнопке не назначена команда.<br>Стоп Вх/Вых Зум: Нажатие кнопки приводит к выключению сигналов зуммера для всех устройств системы<br>(панель, клавиатуры, сирены). Например, прекращение звуковых сигналов во время Входной и Выходной<br>задержки.<br>Пропуск Вых Зад: Нажатие кнопки приводит к выключению таймера Выходной задержки |
|                      | Статус: Нажатие кнопки включает речевой отчет о состоянии системы (включая неисправности). Примечание:<br>Функция доступна только для PowerMaster-30.                                                                                                    |
|                      | <b>PGM:</b> Нажатие кнопки приводит к включению PGM выхода. Примечание: данная функция настраивается<br>в соответствующей секции руководства по Установке (см. меню "ОПЦИИ ВЫХОДОВ") и в секции<br>руководства Пользователя (см. меню "РАСПИСАНИЕ").                                                                                                    |
|                      | Значения: СТАТУС (Заводская Установка), ВЫКЛЮЧЕНО, СТОП ВХ/ВЫХ ЗУМ, ПРОПУСК ВЫХ ЗАД и РСМ.                                                                                                    |

### 2.4 РЕГИСТРАЦИЯ БЕСКОНТАКТНЫХ ЖЕТОНОВ

Для панели PowerMaster-10 вы можете использовать 8 жетонов (т.е. назначать каждому из 8 пользователей свой жетон), для панели PowerMaster-30 вы можете использовать 32 жетона.

Каждому жетону должен соответствовать свой код Пользователя. Поэтому до процедуры регистрации жетонов удостоверьтесь, что в системе уже есть коды пользователей. Например, жетону №3 должен соответствовать код Пользователя №3, жетону №14 должен соответствовать код Пользователя №14 (комбинация кода 0000 запрещена). Если включена функция разделов, то авторизация жетона соответствует коду пользователя с таким же номером. Например, если Пользователь № 4 имеет доступ к управлению разделами 1 и 3, то жетон №4 может использоваться для управления разделами 1 и 3.

Обращайтесь к Руководству Пользователя (Глава **Режим Настройки Пользователя**, параграф "Добавление/Удаление бесконтактных жетонов").

| Шаг 1                                                                              | Шаг 2                                     | Шаг 3                                                                                                    | Шаг 4                                                                                                    |
|------------------------------------------------------------------------------------|-------------------------------------------|----------------------------------------------------------------------------------------------------|----------------------------------------------------------------------------------------------------|
| Войдите в режим Инсталл и<br>выберите меню " <b>Зоны</b> /<br><b>Устройства</b> ". | Выберите меню " <b>Добавить</b><br>Устр." | Когда появится "Активируйте<br>или ввод ID", нажмите на<br>клавиатуре клавишу "Полная<br>охрана" (Эрара). Клавиша<br>начнет мигать. | Поднесите жетон к клавиатуре.<br>Если регистрация прошла<br>успешно, то на панели появится<br>"УСТР. ЗАРЕГИС" и<br>отобразиться номер жетона |
| 02.30ны∕устр-ва 🔿                                                                  | ДОБАВИТЬ УСТР.<br>і<br>ИЗМЕНИТЬ УСТР.     | АКТИВИРУЙТЕ ИЛИ<br>ВВОД ID: XXX-XXXX                                                                                                | УСТР. ЗАРЕГИС.<br>Ж01:ЖЕТОН                                                                                                    |
| 🔿 🕨 означает листать, 🛛 ок                                                         | выбирать.                                 |                                                                                                    |                                                                                                    |

# 3. УПРАВЛЕНИЕ

### 3.1 ПОСТАНОВКА И СНЯТИЕ С ОХРАНЫ

| Шаг | Процедура                                                               | Действия                                         | Отклик на панели и клавиатуре                                                                                                    |
|-----|-------------------------------------------------------------------------|--------------------------------------------------|----------------------------------------------------------------------------------------------------|
| 1   | Выберите Раздел <sup>(1)</sup><br>(Если разделение системы<br>включено) | (2) или (2) 20 или (2) 30                        | Включится подсветка соответствующей клавиши.                                                                                                    |
|     | Полная Охрана                                                           |                                                  | Выбранная вами клавиша начнет мигать (около 5 секунд), подсказывая вам ввести                                                                                            |
|     | Частичная Охрана / Периметр                                             | E D                                              | код или поднести жетон (см. шаг 3).                                                                                                    |
| 2   | Снятие с Охраны                                                         |                                                  |                                                                                                    |
|     | Полная Охрана (без<br>авторизации) <sup>(2)</sup>                       | (≈ 2 sec.)                                       | Светодиод мигнет один раз, информируя о передаче команды на панель. Получив                                                                                              |
|     | Частичная Охрана (без<br>авторизации) <sup>(2)</sup>                    | (≈ 2 sec.)                                       | ответ от панели, клавиатура отобразит эту информацию посредством сигналов                                                                                                |
| 3   | Введите код доступа или<br>поднесите жетон <sup>(3) (4)</sup>           | Код [XXXX] ИЛИ ПОДНЕСИТЕ [жетон]                 | параграф 3.5 "Отклик панели на                                                                                                    |
| •   |                                                                         | Кат код принуждения [XXXX] (2580 Завод.уст.) (5) | команды мавиатуры                                                                                                    |
|     | Плюс режим "Отмена входной<br>Задержки"                                 | (После шага 1-3) 🕼 (6) (8)                       | Светодиод мигнет один раз, информируя о передаче команды на панель. Получив                                                                                              |
| 4   | Плюс режим "Контроля детей"                                             | (После шага 1-3, но только для Полной Охраны)    | ответ от панели, клавиатура отобразит эту<br>информацию посредством сигналов<br>зуммера и светодиода. См. далее<br>параграф 3.5 "Отклик панели на<br>команды клавиатуры" |

#### Примечания:

- Если разделение системы выключено пропустите шаг 1.
- 2. Только если включена функция Быстрой постановке (без авторизации ввод кода или поднесение жетона).
- 3. Если постановка на охрану без авторизации (шае 2) пропустите шае 3.
- 4. (а) Неверный код или жетон не будет воспринят панелью. Длинный звуковой сигнал на клавиатуре.
- (b) Если действие не было произведено, пока мигает светодиод постановки, то система не выполнит команду.
- 5. Обратитесь за информацией по использованию кода Принуждения к соответствующему разделу Руководства Пользователя.
- 6. Нажмите клавишу "0" (отмена входной задержки) в течение 8 секунд после выполнения действия на предыдущем шаге. Данное действие отменяет входную задержку в текущем режиме охраны.
- Нажмите клавишу "Полная Охрана" в течение 8 секунд после выполнения действия на предыдущем шаге. Обратитесь за информацией по использованию режима Контроля к соответствующему разделу Руководства Пользователя.
- 8. Вы можете выполнять команды "Отмена входной задержки" и "Контроль детей" одну за другой. Порядок значения не имеет.

#### **3.2 УПРАВЛЕНИЕ РGM**

Контрольная панель поддерживает управление электрическим исполнительным устройством, которое подключено к выходу PGM в автоматическом или ручном режиме. В данном параграфе изложена процедура управления PGM в ручном режиме.

| Состояние выхода         | Действия                                     | Отклик                                                                                                    |
|--------------------------|----------------------------------------------|----------------------------------------------------------------------------------------------------|
| PGM устройство ВКЛ       | (௺ <mark>௴</mark> [PGM → 00] <sup>1</sup> (௺ | Светодиод мигнет один раз,<br>информируя о передаче команды                                                  |
| PGM устройство ВЫКЛ      | (☞ 🊱 (PGM → 00] <sup>1</sup> (☞ 🚹            | на панель. Получив ответ от панели, клавиатура отобразит эту информацию посредством                          |
| РGM устройство ТРИГЕРНЫЙ | ౕౢౢౢౢ <del>౼</del> ౷<br>ౢౢౢౢౢౢౢౢౢౢౢౢౢ        | сигналов зуммера и светодиода.<br>См. далее параграф 3.5 <b>"Отклик</b><br>панели на команды<br>клавиатуры". |

#### Примечание:

<sup>1</sup>Для версии панели v.13-v.15 система поддерживает только 1 PGM (на плате панели). Поэтому необходимо набрать **00**. Относительно автоматической активации и деактивация устройства обращайтесь к руководству Пользователя (см. Главу 6 - **Error! Reference source not found.**Расписание). Также PGM выход может управляться возникновением определенных событий в системе, например, во время входной/выходной задержки, возникновения тревоги и т.д. Данные опции программируется в меню Инсталлятора (см. Руководство по Установке, главу PGM выходы).

#### 3.3 РУЧНОЕ ВКЛЮЧЕНИЕ РЕЖИМА ТРЕВОГИ

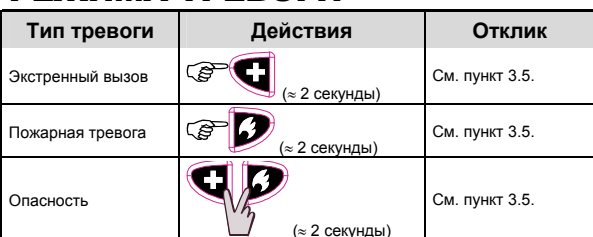

# 3.4 ПРОЧИЕ ФУНКЦИИ

| Функция                                           | Действия   | Отклик         |
|---------------------------------------------------|------------|----------------|
| Программируемая<br>функция клавиши <sup>(1)</sup> | (F) (*     | См. пункт 3.5. |
| Запрос Статуса                                    | (F)<br>(F) | См. пункт 3.6. |

**Примечание:** выбор функции осуществляется, как указано в п. 2.3 выше.

# 3.5 ОТКЛИК ПАНЕЛИ НА КОМАНДЫ КЛАВИАТУРЫ

Когда клавиатура посылает команду на панель, светодиод ("М" на Рисунке 1) мигает 1 раз. Если команда успешно завершена, то включится зеленый светодиод, а зуммер клавиатуры издаст три коротких и один длинный звуковой сигнал. Если команда панелью не выполнена, например, система не готова к охране, включится красный светодиод и прозвучит один длинный звуковой сигнал. Если в системы есть проблемы, открытые зоны или событие тревоги в памяти, то клавиша "Статус" (G на Рисунке 1) будет мигать (около 2 секунд). Вы можете нажать клавишу "Статус" для получения более детальной информации.

| Ответ панели                               | Сигналы зуммера                              | Светодиод клавиатуры     | Индикация проблемы 🕕                                                                                                    |
|--------------------------------------------|----------------------------------------------|--------------------------|----------------------------------------------------------------------------------------------------|
| Успех: успешное<br>завершение операции     | ப்பில்லால்<br>Три коротких и один<br>длинный | Зеленый; длинная вспышка | Если состояние системы <b>НЕ ГОТОВ</b> , или<br><b>Проблема</b> , или <b>ПАМЯТЬ тревог</b> , на<br>несколько секунды мигнет клавиша |
| Неудача: неудачное<br>завершение операции  | 📥 Длинный                                    | Красный; длинная вспышка | Статус (G на рисунке 1). Для получения<br>информации нажмите клавишу "Статус".                                                      |
| Нет связи: Контрольная панель не отвечает. | Нет                                          | Нет                      | обращайтесь к разделу 3.6.                                                                                                    |

# 3.6 ЗАПРОС СТАТУСА И ИНДИКАЦИЯ СТАТУСА

| Шаг | Статус           | Действия | Отклик на панели и клавиатуре                                                                                                    |
|-----|------------------|----------|----------------------------------------------------------------------------------------------------|
| 1   | Запрос статуса   |          | Светодиод мигнет один раз, информируя о передаче команды "Запрос статуса" на панель.                                                       |
| 2   | Просмотр статуса |          | Статус системы отображается посредством:<br>светодиода (G), клавиш "Постановки/Снятия" (A, B, C),<br>клавиш "Выбор Раздела" (E). См. ниже. |

#### Режимы Охраны

Статус режимов охраны отображается свечением в течение нескольких секунд клавиш 🕼 🕼 👔. Например, если система в режиме

полной охраны включится подсветка клавиши 🕼 🗋 . Если система снята с охраны, включится подсветка клавиши 🕼 Если в системе имеет несколько Разделов Охраны, то режим охраны по разделам будет отображаться последовательно подсветкой соответствующих клавиш. Например, если включен 1 раздел (Полная Охрана) и 2 раздел (Частичная Охрана), то полная последовательность индикации будет следующей: сначала включится клавиша 🔞 🕩 +светодиод, затем клавиши 🎧 20

+светодиод, и далее 3 +светодиод. См. светодиод ниже

#### Индикация ГОТОВ / НЕ ГОТОВ и ПРОБЛЕМА/ТРЕВОГА В ПАМЯТИ

Данную информацию можно прочитать по состоянию светодиода (см. "М" на Рисунке 1), как описано ниже:

| Светодиод [1]    | Статус [2]                                                                           | Что это значит                                                                                                    |
|------------------|--------------------------------------------------------------------------------------|----------------------------------------------------------------------------------------------------|
| Зеленый          | Система ГОТОВА                                                                       | Вы можете ставить систему/Раздел на охрану                                                                                                    |
| Красный          | Система НЕ ГОТОВА                                                                    | Нарушена одна или более охранных зон. Вы не можете поставить<br>систему на охрану до тех пор, пока не "восстановите" зону<br>(например, закроете какую-то дверь) или не сделаете процедуру<br>исключения зон (обход). [3] |
| Оранжевый        | В системе есть Проблема<br>(Неисправность) или в памяти<br>панели сохранена тревога. | В памяти системы сохранена неисправность или тревога. Данные<br>уведомления необходимо просмотреть и очистить из памяти. [3]                                                                                              |
| Оранжевый мигает | Разряд батарейки в клавиатуре                                                        | Батарейка должна быть заменена, как показано в пункте 2.1.                                                                                                    |

[1] Даная индикация появится только после однократного мигания красного светодиода (посылка команды).

[2] Если существует более одной индикации, светодиод отобразит их последовательно.

[3] Обращайтесь к соответствующим разделам в руководстве по Установке и руководстве Пользователя.

# РИЛОЖЕНИЕ: ТЕХНИЧЕСКИЕ ХАРАКТЕРИСТ

| Диапазон частот (МГц)       | 868                                                                                  |
|-----------------------------|--------------------------------------------------------------------------------------|
| Радио протокол              | PowerG                                                                               |
| Тип батарейки               | 3B, CR123A.                                                                          |
| Срок службы батарейки       | 45 лети(чное использование).                                                         |
| Диапазон рабочих температур | ФС до 49°С                                                                           |
| Размеры (ДхШхГ)             | 127х70х24мм                                                                          |
| Weight (including battery)  | 107r                                                                                 |
| Цвет                        | Белый                                                                                |
| Соответствие стандартам     | Европа: EN 300220-1, EN 50130-4, EN 50131-1 Grade 2 Class II, EN 50131-3, EN 301489. |
|                             |                                                                                      |

Предупреждение! Изменения или модификация извещателя, не одобренные производителем, могут лишить пользователя гарантий при эксплуатации прибора

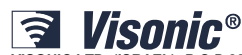

VISONIC LTD. (ISRAEL): P.O.B 22020 TEL-AVIV 61220 ISRAEL. PHONE: (972-3) 645-6789, FAX: (972-3) 645-6788 VISONIC INC. (U.S.A.): 65 WEST DUDLEY TOWN ROAD, BLOOMFIELD CT. 06002-1376. PHONE: (860) 243-0833, (800) 223-0020.

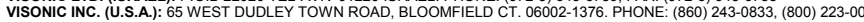

FAX: (860) 242-8094 VISONIC LTD. (UK): UNIT 6 MADINGLEY COURT CHIPPENHAM DRIVE KINGSTON MILTON KEYNES MK10 0BZ. TEL: (0870) 7300800

VISONIC CID. (101): ONT 16 (MADINGLET COURT CHIPPENHAM) DRIVE INIGSTON MILLON MILLON MILLON ETNES MILLON (0570) 7300800
 FAX: (0870) 7300801. TEL: (0870) 7300800 FAX: (0870) 7300801
 PRODUCT SUPPORT: (0870) 7300800
 VISONIC GmbH (D-A-CH): KIRCHFELDSTR. 118, D-40215 DÜSSELDORF, TEL: +49 (0)211 600696-0, FAX: +49 (0)211 600696-19
 VISONIC IBERICA: ISLA DE PALMA, 32 NAVE 7, POLÍGONO INDUSTRIAL NORTE, 28700 SAN SEBASTIÁN DE LOS REYES, (MADRID), ESPAÑA.

TEL (34) 91659-3120, FAX (34) 91663-8468. www.visonic-iberica.es
 INTERNET: www.visonic.com
 VISONIC LTD. 2011 KP-140 PG2/KP-141 PG2 D-304001 (Rev. 0 5/12) Translated from D 303015 Rev 3 Refer to separate Warranty statement